## **Timesheet – Information Tabs**

The 9.2 punch and elapsed timesheets include a new summary area located at the bottom of the timesheet which is separated into multiple tabs, providing users with an organized way to access detailed timesheet information.

| 9.0 Screenshot                                                                                                    | 9.2 Screenshot                                                    |        |         |           |                  |                               |
|----------------------------------------------------------------------------------------------------|-------------------------------------------------------------------|--------|---------|-----------|------------------|-------------------------------|
| C Fri 2/17 Submitted 7:45:00AM 1:00:00PM 1:45:00F                                                                                                    | Fri                                                               | 3/3 Su | omitted | 8:00:00AM | 4:00:00PM        | 8.00                          |
| ♀   Sat   2/18   New                                                                                                    | Sat                                                               | 3/4 Ne | w       |           |                  |                               |
| Clear                                                                                                    | Submit                                                            | Cle    | ar      |           |                  |                               |
| B Summary of Hours                                                                                                    |                                                                   |        |         |           |                  |                               |
| Absence Event - click to view                                                                                                    | Summary Leave / Compensatory Time Absence Exceptions Payable Time |        |         |           |                  |                               |
| Reported Hours Summary - click to view                                                                                                    | Reported Time Summary                                             |        |         |           | Persor<br>Week 1 | alize   Find   🖙   🎟 1-4 of 4 |
| Balances - click to view                                                                                                    | Category                                                          |        |         | Total     | (2/19-2/25)      | (2/26-3/4)                    |
|                                                                                                    | Total Reported Hours                                              |        |         | 80.00     | 40.00            | 40.00                         |
|                                                                                                    | Total Scheduled Hours                                             |        |         |           |                  |                               |
| Submit                                                                                                    | Schedule Deviation                                                |        |         | 80.00     | 40.00            | 40.00                         |
| Approve SelectedDeny Selected                                                                                                    | No category Displayed                                             |        |         | 80.00     | 40.00            | 40.00                         |
| Leave/Compensatory Time: Compensatory time balance   Absence: Detail absence takes on the timesheet and balances for all absence entitlements   Exceptions: Detail time and labor exceptions on timesheet   Payable Time: Detail payable time information, sorted by TRC and Status, or by TRC, Status   & Day                                                                                                    |                                                                   |        |         |           |                  |                               |
| Questions?                                                                                                    |                                                                   |        |         |           |                  |                               |
| Why does the Legal Holiday balance on the Leave/Compensatory Time tab show that I have a balance of zero '0'? The employee can see their current Legal Holiday balance on the Absence tab, along with other leave balances. In 9.2, Legal Holiday is processed in Absence Management instead of Time and Labor. The Legal Holiday balance on the Leave/Compensatory Time tab represents the Legal Holiday balance in Time and Labor, which is zero. Legal Holiday takes will now appear on the timesheet. |                                                                   |        |         |           |                  |                               |
| How do I know if the employee has Payable Time to approve? Clicking on the Payable Time tab will show scheduled/reported time that has been                                                                                                    |                                                                   |        |         |           |                  |                               |
| processed by <b>Time Admin</b> . Each line of payable time will have a payable status letting the supervisor know if the payable time needs to be approved. If                                                                                                    |                                                                   |        |         |           |                  |                               |
| inere is no payable lime showing for the employee of it updates made to the timesheet are not yet present, then wait for the next scheduled <b>time Admin</b> is to the visit the Payable Time tab to review the Payable Time status                                                                                                    |                                                                   |        |         |           |                  |                               |
| How will I know if there are any Time and Labor exceptions for the employee's time? If there are Time and Labor exceptions generated by the Time                                                                                                    |                                                                   |        |         |           |                  |                               |
| Admin job, there will be a small time clock appearing on the timesheet line next to the scheduled/reported time with the TL exception. The TL exception                                                                                                    |                                                                   |        |         |           |                  |                               |
| can be reviewed in more detail by clicking on the Exceptions tab. Some low severity TL exceptions can be resolved on this tab.                                                                                                    |                                                                   |        |         |           |                  |                               |